## Lab Instruction: Archiving

## **Archiving**

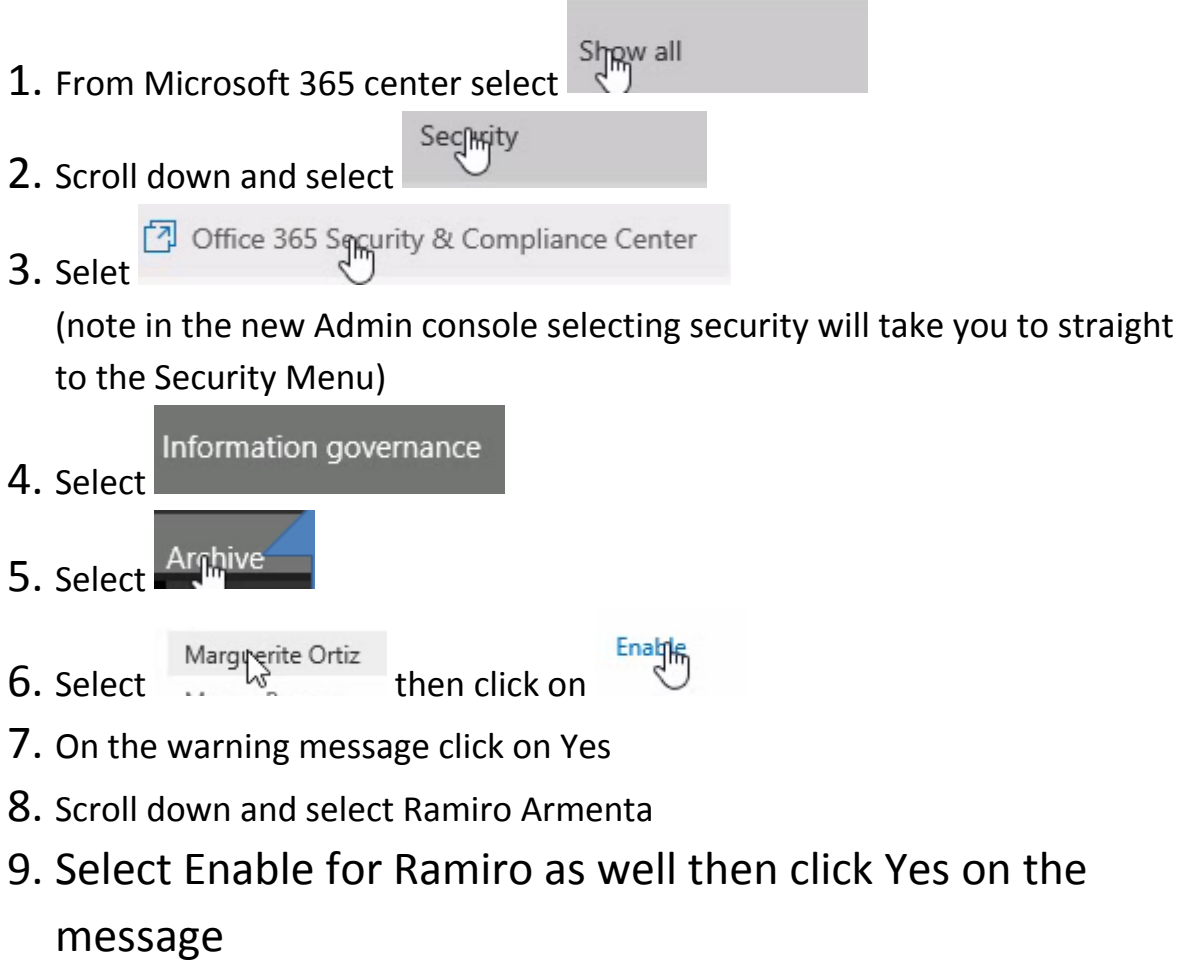

\*End\*